# FUJIFILM

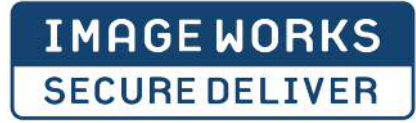

## SaaS型ファイル送受信サービス SECURE DELIVER 団体保険加入一覧確認用 パスワード初期設定 操作マニュアル

FFBX提供の団体保険加入一覧をご覧いただく前に、パスワード初期設定が必要となります。 次ページから記載の手順1~5についてご対応をお願いいたします。

■パスワードリマインダー操作およびSECURE DELIVERの利用に関するお問い合わせ先

富士フイルムイメージングシステムズ株式会社 お問い合わせメールアドレス iw-sd-support@fujifilm.com

富士フイルム イメージングシステムズ株式会社

手順 1

パスワード初期設定

パスワードの初期設定(申請)を行います。

| FUJIFILM                                                                                                    | 手順                                                                                                    |  |  |  |
|----------------------------------------------------------------------------------------------------|----------------------------------------------------------------------------------------------------|--|--|--|
| 1000000000000000000000000000000000000                                                                                                    | 1.FFBXから送付のID/URL<br>メールを開封                                                                                                    |  |  |  |
| ↓ご利用環境のご案内 Language 日本語 ▼                                                                                                    | 2.メール本文に記載のURLを<br>クリック                                                                                                    |  |  |  |
| ログインID<br>パスワード<br>●パスワードを忘れた方はこちら                                                                                                    | <ol> <li>ログイン画面が表示されたら</li> <li>バスワードを忘れた方はこちら<br/>をクリック</li> </ol>                                                                                         |  |  |  |
| 2010 ログイン                                                                                                    |                                                                                                    |  |  |  |
| パスワードの初期設定はこちらから!<br>「パスワードを忘れた方はこちら」をクリックしてください。                                                                                                    |                                                                                                    |  |  |  |
| <u> 手順 2</u> パスワード初期設定                                                                                                    |                                                                                                    |  |  |  |
|                                                                                                    |                                                                                                    |  |  |  |
|                                                                                                    | 手順                                                                                                    |  |  |  |
| □請画面が表示されます。<br>※画面上はパスワード再設定申請と表示されます。                                                                                                    | 手順<br>・ログインID、仮パスワード<br>・仮パスワード (確認用)を入力し                                                                                                    |  |  |  |
| 申請画面が表示されます。<br>※画面上はパスワード再設定申請と表示されます。<br>FUJIFILM                                                                                                    | 手順 <ul> <li>・ログインID、仮パスワード</li> <li>・仮パスワード(確認用)を入力し</li> <li>をクリック</li> </ul>                                                                              |  |  |  |
| 申請画面が表示されます。<br>※画面上はパスワード再設定申請と表示されます。<br>FUJIFILM<br>パスワード再設定申請(1/4)<br>登録されているロダイン匹を入力することで、アカウントのパスワードを評<br>※アカウントがロックされている場合には同時に解解れます<br>(※は必須項目です。)                                                                                                    | 手順<br>・ログインID、仮パスワード<br>・仮パスワード(確認用)を入力し<br>をクリック 申請する                                                                                                    |  |  |  |
| 申請画面が表示されます。<br>※画面上はパスワード再設定申請と表示されます。 FUJIFILM パスワード再設定申請(1/4) 登録されているログインDを入力することで、アカウントのパスワードを超いている場合には同時に解除します (※は必須項目です。) ※ ログインD: user1                                                                                                    | 手順 <ul> <li>・ログインID、仮パスワード</li> <li>・仮パスワード(確認用)を入力し</li> <li>をクリック</li> <li>申請する</li> </ul>                                                                |  |  |  |
| <ul> <li>申請画面が表示されます。</li> <li>※画面上はパスワード再設定申請と表示されます。</li> <li>FUJIFILM</li> <li>パスワード再設定申請と表示されます。</li> <li>パスワード再設定申請と表示されます。</li> <li>パスワード再設定申請と表示されます。</li> <li>パスワード再設定申請と表示されます。</li> <li>パスワード再設定申請と表示されます。</li> <li>パスワード再設定申請と表示されます。</li> <li>パスワード語を表示されます。</li> </ul>                                                                             | 手順 <ul> <li>・ログインID、仮パスワード</li> <li>・仮パスワード(確認用)を入力し</li> <li>をクリック</li> <li>申請する</li> </ul> 酸定できます。 to (文字数:8~40文字)                                        |  |  |  |
| <ul> <li>P請画面が表示されます。</li> <li>※画面上はパスワード再設定申請と表示されます。</li> <li>FUJIFILM</li> <li>パスワード商設定申請と表示されます。</li> <li>パスワード商設定申請(1/4)<br/>登録されているログイン加を入力することで、アカウントのパスワードを評<br/>※アカウントがロックされている場合には同時に解除します。</li> <li>(*は必須項目です。)</li> <li>※ ログインID: user1<br/>※ のパスワード: ************************************</li></ul>                                                | 手順 <ul> <li>・ログインID、仮パスワード</li> <li>・仮パスワード(確認用)を入力し</li> <li>・仮パスワード(確認用)を入力し</li> <li>をクリック</li> </ul> 確認定できます。 to (文字数:8~40文字) (文字数:8~40文字) (文字数:8~40文字) |  |  |  |
| <ul> <li>申請画面が表示されます。</li> <li>※画面上はパスワード再設定申請と表示されます。</li> <li>FUIFELM</li> <li><sup>1/129-F再設定申請と表示されます。</sup></li> <li><sup>1/129-F再設定申請(1/1)</sup></li> <li>登録されているログインIDを入力することで、アカウントがロックされている場合には可同時に解除します。</li> <li>(*は必須項目です。)</li> <li>(*は必須項目です。)</li> <li>(*は必須項目です。)</li> <li>(*ログインID: user1<br/>*システムに登録されているログインIDを入力して<br/>* 仮パスワード:</li></ul> | 手順     ・ログインID、仮パスワード     ・仮パスワード(確認用)を入力し     をクリック     申請する     なクリック       歌定できます。     ・                                                                 |  |  |  |

手順 3

## 申請完了

#### 登録されているメールアドレスにパスワード設定用のURLを記載したメールが送信されます

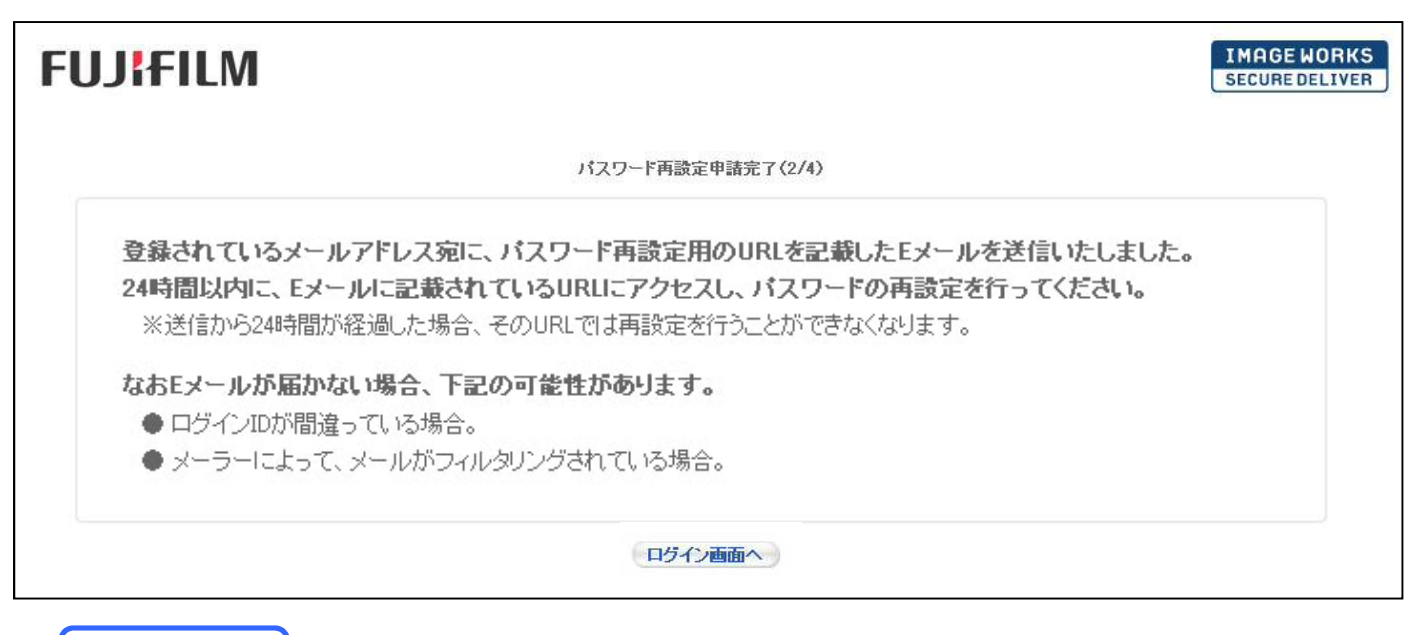

手順 4

## パスワード再設定

#### Eメールを確認いただき、メール内に記載されたURLにアクセスします 新しいパスワードを設定してください

| SECURE DELIVER <securedeliver@securedeliver.j<br>To 自分 🐨</securedeliver@securedeliver.j<br>                                  | p>                                            | 19:52 (1分前) ☆ 手順                                                          |                             |                                |
|----------------------------------------------------------------------------------------------------|-----------------------------------------------|---------------------------------------------------------------------------|-----------------------------|--------------------------------|
| ユーザー 1様<br>*** 本メールはSECURE DELIVERより自動的に送信。<br>パスワードの再設定を受け付けました。<br>下記のリロリニアクセストーパスワードの正認定する。 3                             | されています。***                                    |                                                                           | 届いたメール内の<br>画面へアクセス         | DURLより、設定                      |
| FieldOURLEPウセスし、バスワードの再設定を行うし<br>https://securedeliver.jp:443/sd.<br>上記URLの有効期限は、申請から24時間後となってお<br>有効期限切れのURLでは、パスワードの再設定は行え | - \/こつい。<br>sswordchange/ch<br>らります。<br>iません。 | angePassword.jsf?pid=                                                     | 仮パスワード、新<br>新しいパスワート<br>を入力 | 所しいパスワード<br><sup>×</sup> (確認用) |
| >>;<br>⊮≝; FUJ¦FILM                                                                                                    |                                               |                                                                           | 設定する                        | をクリック                          |
| この><br>この><br>                                                                                                    |                                               | パスワード再設定(3/4)<br>新ししいパスワードを設定して下さい。                                       |                             |                                |
| ※ 仮パスワード:                                                                                                    |                                               |                                                                           |                             |                                |
| <ul><li>※ 新しいパスワード:</li></ul>                                                                                                |                                               |                                                                           |                             | (文字数:8~40文字)                   |
| ★ 新ししい(スワード(確認用):                                                                                                    | •••••                                         |                                                                           | (文字数:8~40文字)                |                                |
|                                                                                                    | 使用可能な文字:                                      | 数字(0~9): *1文字以上の使用が必須<br>半角小文字(a~2)<br>半角大文字(A~Z)<br>記号(@&): *1文字以上の使用が必須 |                             |                                |
| K                                                                                                    | 《新しいパスワードは                                    | ISECURE DELIVERにログインするための/                                                | 「スワードになります。                 |                                |
|                                                                                                    |                                               | 設定する                                                                      |                             |                                |

## 申請完了

#### 設定が完了しますので、ログイン画面よりログインしてください

| FUJIFILM                                                    | IMAGE WORKS<br>Secure deliver |
|-------------------------------------------------------------|-------------------------------|
| パスワード再設定完了 (4/4)                                            |                               |
| バスワードの変更が完了しました。<br>ログイン画面に戻り、ログインIDと再設定したバスワードを用いてSECURE D | DELIVERIEログインしてください。          |
|                                                             | 手順                            |
|                                                             | ログイン画面へ をクリック                 |
| ログイン画面へ                                                     |                               |

ログイン

### ログインができます

| FUJIFILM                                                                          |                                                                                | IMAGE WORKS<br>SECURE DELIVER |
|-----------------------------------------------------------------------------------|--------------------------------------------------------------------------------|-------------------------------|
| ◎ ログイン                                                                            |                                                                                |                               |
| <ul> <li>♥ご利用環境のご案内</li> <li>ロダインID</li> <li>パスワード</li> <li>●パスワードを忘れた</li> </ul> | Language 日本語 <ul> <li>USER INFORMATION</li> <li>カはこちら</li> <li>ログイン</li> </ul> |                               |
| SYSTEM INFORMATION                                                                |                                                                                |                               |

ご注意ください 加入一覧をダウンロードする際は保存先を必ずご確認ください。(デスクトップなどを選択) 1年間確認いただけますが、セキュリティ上、ダウンロードできる回数は10回までと なっています。